# Manual de Operações

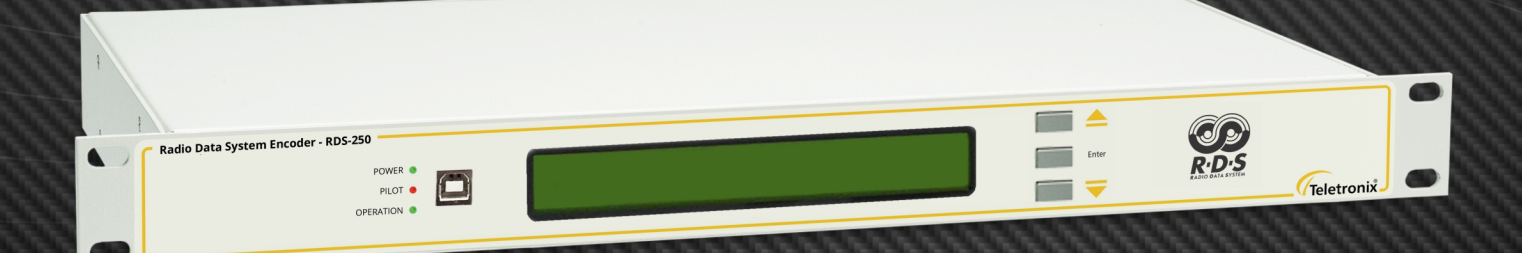

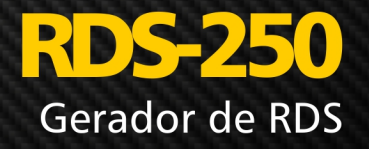

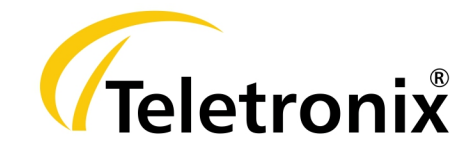

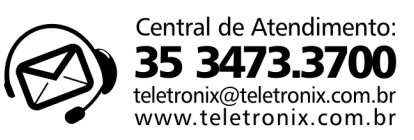

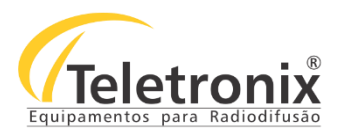

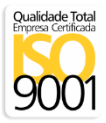

## **SUMÁRIO**

| <u>SEÇÃO 1 – DADOS GERAIS</u>                              | 4  |
|------------------------------------------------------------|----|
| 1.1 – INTRODUÇÃO                                           | 4  |
| 1.2 – APRESENTAÇÃO                                         | 4  |
| 1.3 – ASSISTÊNCIA TÉCNICA                                  | 4  |
| 1.4 – INSPEÇÃO NO ATO DO RECEBIMENTO                       | 5  |
| <u>SEÇÃO 2 – ESPECIFICAÇÕES TÉCNICAS</u>                   | 6  |
| <u>SEÇÃO 3 – OPERAÇÃO</u>                                  | 7  |
| 3.1 – PAINEL TRASEIRO                                      | 7  |
| 3.2 – PAINEL FRONTAL                                       | 7  |
| SEÇÃO 4 - INICIALIZAÇÃO                                    | 8  |
| 4.1 – INSTALAÇÃO DO SOFTWARE MAGIC RDS                     |    |
| 4.1.1 – ALTERAÇÃO DE IDIOMA                                | 9  |
| 4.2 – PROCEDIMENTO PARA CONFIGURAÇÃO DO SOFTWARE MAGIC RDS | 10 |
| <u>SEÇÃO 5 – PROGRAM</u>                                   | 13 |
| SEÇÃO 6 – DYNAMIC PS                                       |    |
| 6.1 – CONFIGURAÇÃO DYNAMIC PS SETUP                        |    |
| 6.2 – DYNAMIC PS MODE                                      | 17 |
| 6.3 – TEXT SOURCES                                         | 19 |
| 6.4 – RT +                                                 | 20 |
| <u>SEÇÃO 7 – RADIOTEXT</u>                                 | 21 |
| 7.1 – RADIO TEXT SETUP                                     | 21 |
| 7.2 – RADIOTEXT                                            |    |
| <u>SEÇÃO 8 – SYSTEM</u>                                    | 23 |
| <u>SEÇÃO 9 – MENUS E NAVEGAÇÃO</u>                         | 24 |
| 9.1 – INICIALIZAÇÃO                                        |    |
| 9.2 – LEITURAS                                             | 25 |
| 9.2.1 – NÍVEL DO SINAL                                     |    |

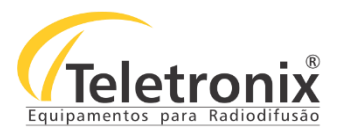

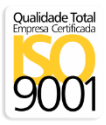

|       | 9.2.2 – ALERTA DE TRÁFEGO | . 25 |
|-------|---------------------------|------|
|       | 9.2.3 - VERSÃO            | . 25 |
| 9.3 - | - CONFIGURAÇÕES           | 26   |
|       | 9.3.1 – SENHA             | . 26 |
|       | 9.3.2 – BACKLIGHT         | . 27 |
|       | 9.3.3 – SENHA DE AJUSTE   | . 27 |
|       | 9.3.4 – IDIOMA            | . 28 |
|       |                           |      |

| <u>SEÇÃO 10 – INSTALAÇÃO</u>                                                                      |    |
|---------------------------------------------------------------------------------------------------|----|
| 10.1 – LIGAÇÃO DO GERADOR DE RDS QUANDO O TRANSMISSOR FM POSSUI ENTRADA DE RDS (LIGAÇÃO SEPARADA) | 29 |
| 10.2 – LIGAÇÃO DO GERADOR DE RDS PARA QUALQUER TRANSMISSOR FM COM ENTRADA MPX                     | 30 |
| 10.3 – LIGAÇÃO DO GERADOR DE RDS PARA TRANSMISSOR DE LINK COM ENTRADA RDS (LIGAÇÃO SEPARADA)      | 30 |
| 10.4 – LIGAÇÃO DO GERADOR DE RDS PARA QUALQUER TRANSMISSOR DE LINK COM ENTRADA MPX                | 31 |
| <u>SEÇÃO 11 – CERTIFICAÇÃO E GARANTIA</u>                                                         | 31 |

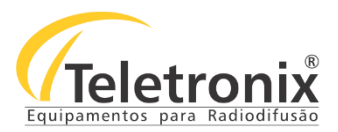

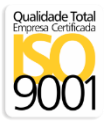

## SEÇÃO 1 – DADOS GERAIS

## 1.1 – INTRODUÇÃO

Parabéns pela compra do **RDS-250 Encoder**, equipamento desenvolvido dentro dos padrões de qualidade ISO9001 que proporciona qualidade, garantia e confiabilidade. Investimento inteligente, resultado surpreendente!

#### 1.2 – APRESENTAÇÃO

A Tecnologia RDS (Radio Data System) é originária da Europa, onde é utilizado na maioria das emissoras. Foi projetado para atender as reais necessidades do setor de radiodifusão no que diz respeito a sistema de transmissão de dados - *Radio Data System*. O RDS está em franca expansão pelo mundo, uma vez que o RDS é inserido em dispositivos rádio receptores.

Um dos dispositivos mais utilizados no mundo que possui rádio receptor é o smartphone. As mais novas emissoras do Canadá, Estados Unidos, México, Argentina e Brasil estão acompanhando esta nova realidade, que é agregar o RDS nos seus sistemas de transmissão. Como exemplo, na Argentina todos os automóveis fabricados desde janeiro de 2005 possuem rádio receptor. No Brasil, essa tecnologia está presente não só nos carros, mas também nos smartphones feitos no país. A *Teletronix*, atenta ao mercado, lançou o **Encoder RDS-250 Radio Data System**.

O RDS-250 foi concebido em padrão rack de 19 polegadas. A sua alimentação é bivolt, possui porta USB para comunicação com o computador e interface gráfica, onde são configurados os parâmetros do sistema RDS (vide item 1.5). É um equipamento compacto, robusto e de altíssimo desempenho que proporciona segurança, eficiência e elevada qualidade de transmissão. Dispondo de um painel frontal em Display LCD e teclas de fácil navegação, permite verificar as leituras enviadas via rádio texto, o nível de sinal, o alerta de tráfego, além de LEDs indicativos de Piloto e Operação.

Observação Importante: Esse equipamento segue a resolução Nº 349 de 25 de setembro de 2003, que regulamenta o uso de RDS nos transmissores de FM no Brasil.

# A melhor tecnologia aliada a excelência em atendimento, faz a Teletronix se posicionar como líder no mercado de radiodifusão!

## 1.3 – ASSISTÊNCIA TÉCNICA

Na última página deste manual encontra-se o Certificado de Garantia que, além de conter informações sobre a garantia de seu equipamento, alerta que ele pode ser aberto somente por pessoas autorizadas pela *Teletronix*. Caso o equipamento seja manuseado ou adulterado por pessoas não autorizadas, ou tenha qualquer sinal de violação do lacre de segurança, a garantia será imediatamente cessada.

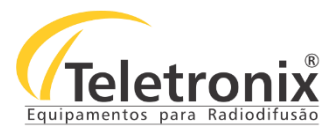

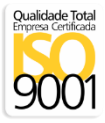

## 1.4 – INSPEÇÃO NO ATO DO RECEBIMENTO

Todo equipamento *Teletronix* é inspecionado e testado pelo Controle de Qualidade da empresa antes da liberação à transportadora. Se encontrar qualquer irregularidade ao receber o equipamento, notifique imediatamente seu revendedor ou a empresa responsável pelo transporte. Os danos encontrados foram causados por falhas de transporte ou armazenamento.

Em caso de dúvida, não ligue o equipamento! Consulte-nos antes que sua dúvida se torne um problema.

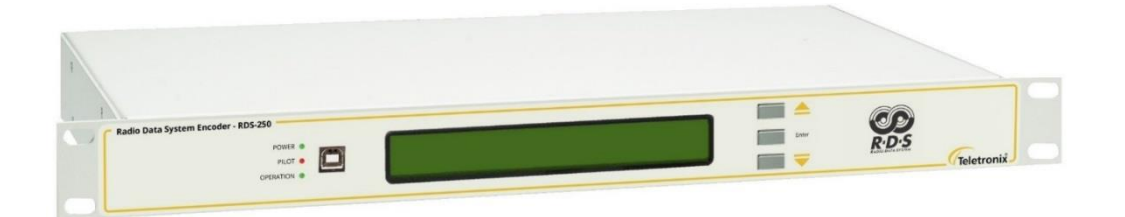

Figura 1:O Encoder RDS-250.

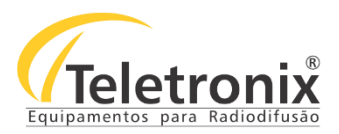

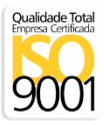

## SEÇÃO 2 – ESPECIFICAÇÕES TÉCNICAS

| RDS/RBDS sinal                         | Conforme a norma CENELEC EN 50067 - Resolução nº 349, 25 de setembro de |
|----------------------------------------|-------------------------------------------------------------------------|
|                                        | 2003.                                                                   |
| Largura de Banda do RDS                | ±2,4 kHz (50 dBc)                                                       |
| Supressão de espúrios                  | >90dB                                                                   |
| Supressão de harmônicos                | >80dB                                                                   |
| Referência de Clock                    | Através do tom piloto de 19kHz do sinal MPX.                            |
| Desvio de frequência do tom piloto     | ±2 kHz                                                                  |
| Conector de comunicação com o          | USB no painel frontal e traseiro.                                       |
| microcomputador                        |                                                                         |
| Velocidade de comunicação da porta     | 2400 kbps                                                               |
| Modo de comunicação da porta de dados  | 8 bits de dados, sem paridade, 1 bit de stop                            |
| Entrada MPX                            | 10 kΩ, com conector BNC fêmea                                           |
| Saída MPX/(MPX+RDS)                    | 50Ω com conector BNC fêmea                                              |
| Saída RDS                              | 50Ω com conector BNC fêmea                                              |
| MPX Input e MPX Output                 | Interligadas                                                            |
| Passagem direta entre MPX Input e MPX/ | Quando desligado                                                        |
| (MPX+RDS Output)                       |                                                                         |
| Ajuste de nível de saída de RDS        | De 0Vpp а 3,3Vpp                                                        |
| Dimensões (A x L x C) mm               | 44 x 482 x 138                                                          |
| Peso (kg)                              | 1,1                                                                     |

## Tabela 1: Características gerais do equipamento.

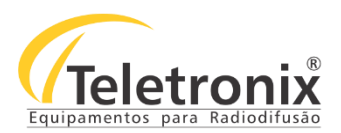

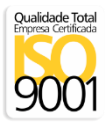

## SEÇÃO 3 – OPERAÇÃO

Para instalar seu equipamento com segurança, observe com atenção os painéis a seguir para facilitar a visualização dos conectores. A Teletronix não se responsabiliza por danos causados por omissão a qualquer instrução, nota ou advertência exposta neste manual.

## 3.1 - PAINEL TRASEIRO

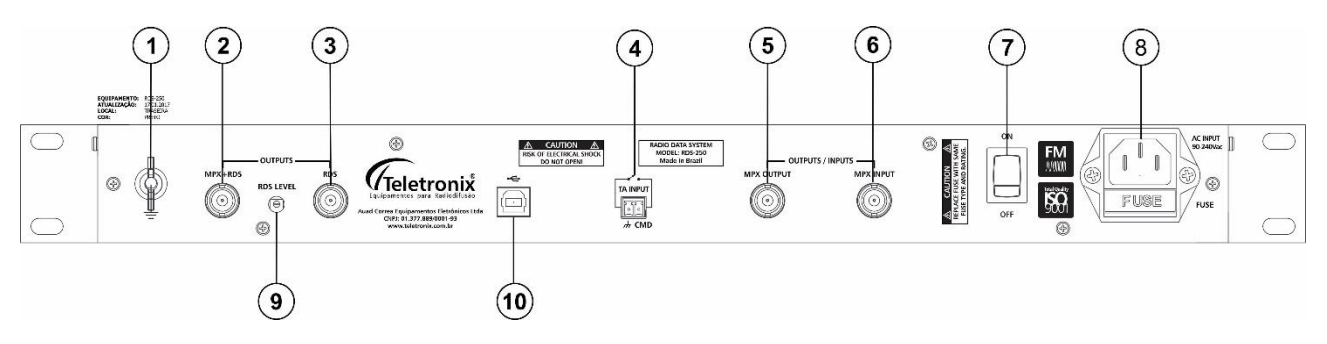

Figura 2: O painel traseiro do RDS.

- 1. Terminal para conexão de ao terra (GND);
- 2. Saída de sinal mixado (Entrada MPX + RDS);
- 3. Saída somente de RDS;
- 4. Contato para acionamento do alerta de tráfego;
- 5. Saída de sinal MPX;
- 6. Entrada de sinal MPX;
- 7. On/Off: chave liga/desliga equipamento;
- 8. Entrada de alimentação bivolt 90 Vac a 240 Vac;
- 9. Controle de nível do sinal RDS;
- 10. Entrada USB;

#### **3.2 – PAINEL FRONTAL**

O painel frontal do equipamento possui 3 teclas para navegação, 1 display para leitura de valores e 3 LEDs de sinalização para auxiliar nas configurações. Assim, é possível realizar todas as leituras e configurações necessárias para operar

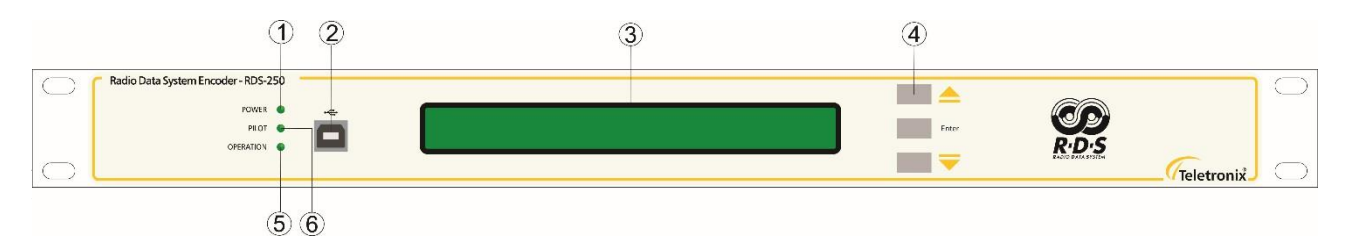

## Figura 3: O painel frontal do RDS.

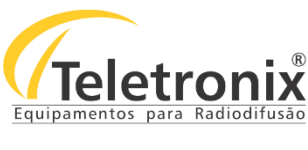

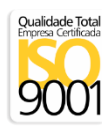

o equipamento.

- 1. Sinalização de energia ON/OFF;
- 2. Entrada USB;
- 3. Display LCD para leituras, alarmes e configurações;
- 4. Teclas de navegação, Enter, Up, Down;
- 5. Led de operação normal equipamento;
- 6. Led detector de piloto.

## SEÇÃO 4 - INICIALIZAÇÃO

## 4.1 – INSTALAÇÃO DO SOFTWARE MAGIC RDS

Com o equipamento, a *Teletronix* fornece o software de controle do equipamento em CD. O nome do programa é Magic RDS. Pelo Magic RDS, todo o equipamento pode ser controlado. Esse software requer uma porta USB para comunicação no computador e seu procedimento de instalação é o mesmo de programas tradicionais.

## Segue abaixo os passos para instalação.

 $\rightarrow$  Localize o software. Ele se encontra no CD na pasta: software/MagicRDS/ MagicRDS\_Setup.exe.

- 1. Selecione o idioma a ser utilizado durante a instalação;
- 2. Ao abrir a tela de instalação, clique em avançar;
- 3. Clique em procurar e Identifique o local de destino do programa;
- 4. Clique em procurar e acesse a pasta onde o programa deve criar um atalho;
- 5. Selecione se quer que o programa crie um atalho no menu iniciar e avance;
- 6. Clique em instalar para que seja iniciada a instalação;
- 7. Clique em concluir para finalizar.

| Selecionar Idioma do Programa de Instalação              | Magic RDS - Programa de Instalação                                                                                                    | الزار Magic RDS - Programa de Instalação                                                                                                    |
|----------------------------------------------------------|----------------------------------------------------------------------------------------------------|----------------------------------------------------------------------------------------------------|
| Selecione o idioma a ser utilizado durante a instalação: | Bern-vindo ao Assistente de<br>Instalação de Magic RDS<br>tute Assistente rá instalar Magic RDS (so veilo 3.6 no seu<br>computador).<br>Crecomendado que você feche todes eo sutra aplicativos | Sefectionar a Pasta do Henu Instar<br>Orice o Inoguna de Instalação erá cuso es atalhos do programa na esquante pasta<br>O Programa de Instalação rá criar os atalhos do programa na esquante pasta<br>O pograma de Instalação rá criar os atalhos do programa na esquante pasta |
| Português (Brasil)                                       | arries de contrutar -<br>Claue en Aviençor para continuar , ou en Cancelar para san<br>do Programa de Inetalação.                                                                              | Procurar.                                                                                                    |
| OK Cancelar                                              | Averge > Canoder                                                                                                    | < gottar Avançar > Cancelar                                                                                                    |

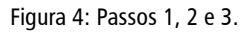

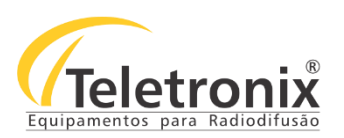

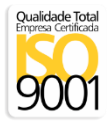

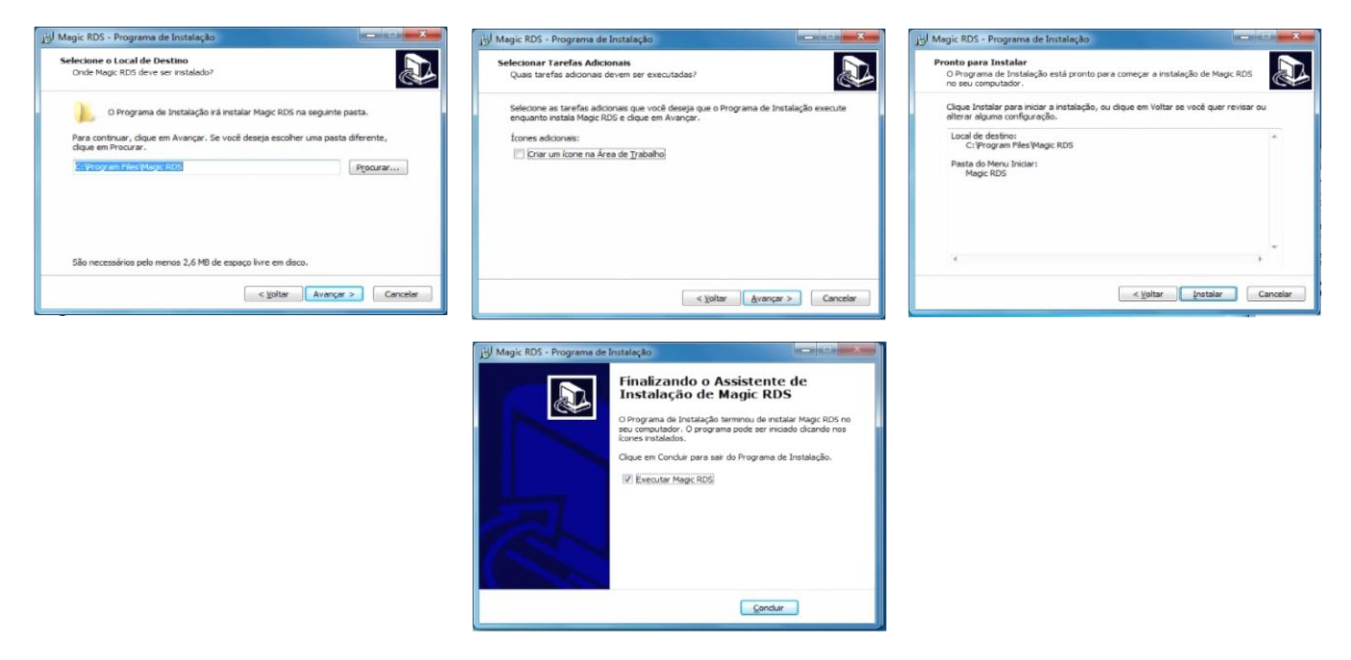

Figura 5: Passos 4, 5, 6 e 7.

## 4.1.1 – ALTERAÇÃO DE IDIOMA

 $\rightarrow$  Acesse o programa Magic RDS, clique em **Options** e **Language**.

| ~Inl 4 11                        | 245          |                       | ancer                  |      | o            | 0.118        |
|----------------------------------|--------------|-----------------------|------------------------|------|--------------|--------------|
| ▲ 🖬 🕺 Z                          | 3 4 3        | Langu                 | age                    |      | Send All     | Head All     |
|                                  |              | 🗊 Device<br>🚺 Text Se | Setup<br>tup           |      |              |              |
|                                  | 1.5          | Chang                 | e Program Set          |      |              | 1.           |
| gram    Dynamic PS 1             | Hadiotext  - | Specia                | I.                     | •    |              |              |
| Default PS<br>Teletron           | PI<br> B00   | 2                     | Traffic PS             |      | Traffic Prog | Announcement |
| Program                          |              |                       | ⊢<br>⊢ Program-Item Nu | mber |              |              |
| Program Type<br>News             | M/S<br>Music | •                     | Enabled                | Day  | Hour Minute  | Send         |
| Program Type Name<br>▼ Enabled [ | Café Exp     |                       |                        |      |              | Store        |

Figura 6: Configuração de idioma.

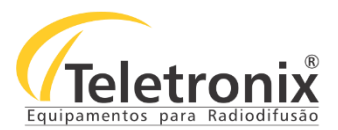

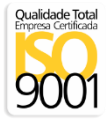

 $\rightarrow$  Acesse a pasta de arquivos do RDS e clique em **Idiomas**. Selecione o idioma desejado.

| Examinar:  | Gerador 🔒  | de RDS - RDS250 🔹                   | ⇐ 🗈 👉 💷 ◄         |                   |          |
|------------|------------|-------------------------------------|-------------------|-------------------|----------|
| C.         | Nome       | *                                   | Data de modificaç | Tipo              | Tar      |
| 20 A       | Doc_An     | atel                                | 27/11/2014 09:40  | Pasta de arquivo  | s        |
| Locais     | 🌗 Drivers  |                                     | 10/03/2015 09:16  | Pasta de arquivo  | s        |
|            | ldiomas    |                                     | 30/07/2015 15:00  | Pasta de arquivo  | <u>s</u> |
| 0          | 🌗 Lamina   |                                     | 31/03/2015 14:04  | Pasta de arquivo  | s        |
| Área de    | 퉬 Manual   |                                     | 10/03/2015 07:34  | Pasta de arquivo  | s        |
| rabalho    | 📙 Softwar  | 2                                   | 31/03/2015 14:04  | Pasta de arquivos |          |
|            | 🌗 Tabela 🖡 | 1                                   | 10/03/2015 07:34  | Pasta de arquivo  | s        |
| bliotecas  | 📕 Tutorial | para Instalação do Driver Para Wind | 31/03/2015 14:04  | Pasta de arquivo  | s        |
|            | 🍌 Vídeos   |                                     | 10/03/2015 07:34  | Pasta de arquivo  | s        |
| Computador |            |                                     |                   |                   |          |
| (à         | •          | > <b>!!!</b> ,                      |                   |                   | ,        |
| Rede       | Nome:      | portugues.ing                       |                   | •                 | Abrir    |
|            | Trac       | I annual film (* lan)               |                   |                   | anoolar  |

Figura 7: Pasta de arquivos do gerenciador do RDS-250.

**Observação:** Algumas telas não possuem a tradução completa para o idioma português. Portanto as telas abaixo serão em exibidas em inglês e português para um melhor entendimento.

## 4.2 – PROCEDIMENTO PARA CONFIGURAÇÃO DO SOFTWARE MAGIC RDS

Após instalação conforme procedimento acima, o primeiro passo é executar o software.

 $\rightarrow$  Verifique se a tela de configuração abriu conforme imagem 5.

| 🗴 Magic RDS - default.rds             |                                   | Magic RDS - default.rds                |                                 |
|---------------------------------------|-----------------------------------|----------------------------------------|---------------------------------|
| File Edit Store Send Read Options     | s Tools Help                      | Ficheiro Edit Store Send Read Op       | tions Tools Ajuda               |
| 🗅 😅 🖬 12345 🗔 📾                       | 🛛 🇑 🗑 Store All Send All Read All | 🗅 😅 🖬 12345 🗔 📓                        | 🗑 🗑 Store All Send All Read All |
| On Air                                |                                   | No Ar                                  |                                 |
|                                       |                                   |                                        |                                 |
|                                       |                                   |                                        |                                 |
| Program Dynamic PS 1 Radiotext System | Sheets                            | Programa PS Dinâmico Radiotexto Sistem | a Shee                          |
| Identification                        | Traffic Settings                  | _ Identificação                        | Definições do tráfego           |
| Default PC DI                         | Traffic Program                   | PS predefinido PI                      | Traffic PS                      |
| Teletron B002                         | Transito                          | Teletron B002                          | Transito                        |
|                                       |                                   |                                        |                                 |
| Program                               | Program-Item Number               | Programa                               | Program-Item Number             |
| Program Type M/S                      | Day Hour Minute 🧑                 | Tipo de Programa Música/Voz            | Day Hour Minute                 |
| News 💌 Music 💌                        | Enabled 1 🔹 2 🚖 3 🔹 Send 🚤        | News 💌 Music 💌                         | Enabled 1 € 2 € 3 € Enviar      |
|                                       |                                   | Branner Tura Nama                      |                                 |
| Program i ype Name                    |                                   | riogram rype Name                      | 🕳   👰 🚽                         |
| ✓ Enabled Café Exp                    | Store 🔨                           | I I Enabled Café Exp                   | Store Store                     |
|                                       | Read                              | Ч <u>L</u>                             |                                 |
| dv                                    | COM1 opened                       | Ready                                  | COM1 opened                     |

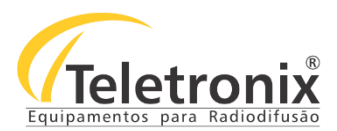

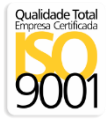

- **SEND (ENVIAR):** A opção send é utilizada para enviar as informações descritas nos campos para a memória do equipamento. Porém, em queda de energia, as informações não ficam gravadas. É necessário inseri-las novamente.
- **STORE (GRAVAR):** A opção store permite que os dados enviados para a memória do equipamento, mesmo após uma queda de energia, permaneçam armazenadas.
- MINIMIZE (MINIMIZAR): Ao minimizar o software não aparece na barra de taferas, mas sim no local que ficam os ícones ocultos conforme a figura abaixo. Clique com o botão direito no icone e selecione a opção show. Assim ele retorna para a barra de tarefas. O software não permite que duas instâncias sejam abertas ao mesmo tempo.

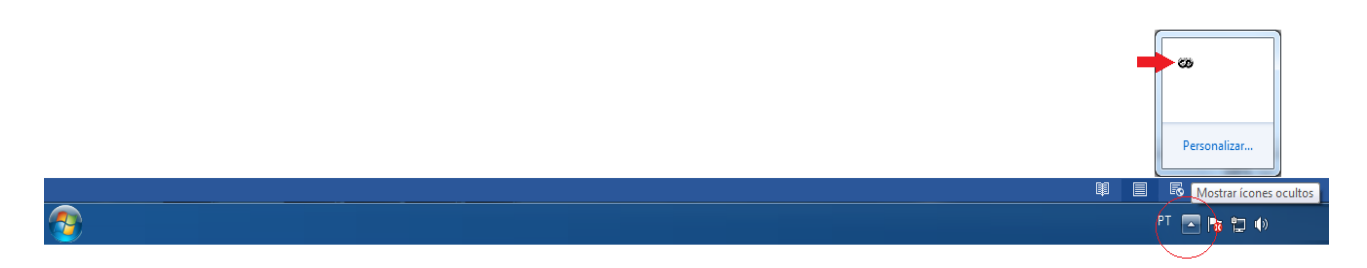

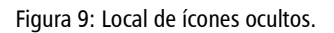

**Observação:** Em caso de queda de energia, o software deve ser reiniciado novamente ou poderá não funcionar corretamente.

→ Para iniciar as configurações clique na opção **Sheets** no canto direito da tela e selecione a opção **Show basic**.

| Magic RDS - default.rds                                             |                                                                                            | ×                                                                                     | CO Magic RDS - default.rds                                                                              |                                                                                                    |                                                                                          |
|---------------------------------------------------------------------|--------------------------------------------------------------------------------------------|---------------------------------------------------------------------------------------|----------------------------------------------------------------------------------------------------|----------------------------------------------------------------------------------------------------|------------------------------------------------------------------------------------------|
| File Edit Store Send Read Options                                   | s Tools Help                                                                               |                                                                                       | Ficheiro Edit Store Send Read Opt                                                                       | ions Tools Ajuda                                                                                                    |                                                                                          |
| ) 🗃 🖬 12345 🖪 🗷                                                     | 🛙 🍘 🕢 Store All 🛛 Send All 🔹 Read Al                                                       | 1                                                                                     | 🗅 😅 🖬 1 2 3 4 5 🗔 📟                                                                                     | 🐒 🗑 Store All Send All Rea                                                                                                    | ad All                                                                                   |
| Dn Air                                                              |                                                                                            |                                                                                       | No Ar                                                                                                   |                                                                                                    |                                                                                          |
|                                                                     |                                                                                            | Program     Demonstra DS 1                                                            |                                                                                                    |                                                                                                    | ✓ Programa                                                                               |
| Program Dynamic PS 1 Radiotext System                               | 1                                                                                          | Dynamic PS 2                                                                          | Programa PS Dinâmico Radiotexto Sistema                                                                 | )                                                                                                    | Dynamic PS 2                                                                             |
| Identification Default PS PI Teletron Program Program Type M/S Name | Traffic Settings Traffic PS Traffic Program  Frogram-Item Number Day Hour Minute Fnabled T | Radiotext     Messages     EON     Data Groups     System     Show basic     Show all | Identificação<br>PS predefinido<br>Teletron<br>Pl<br>B002<br>Programa<br>Tipo de Programa<br>Música/Voz | Definições do trátego<br>Trafic PS Programa de Trátego<br>Transito ∰ Anúncio de Trátego<br>Program-Item Number<br>Day Hour Mirrute | Adiotexto     Messages     EON     Data Groups     ✓ Sistema     Show basic     Show u!! |
| Program Type Name           Image: Call & Exp                       | Steed 1 2 2 3 2 Steed                                                                      | Cancel                                                                                | Piogram Type Name<br>Find Café Exp                                                                      | r Endureu   2 2 3 2                                                                                                    | Cancel                                                                                   |
| ady                                                                 | COM1 opened                                                                                | 1                                                                                     | Ready                                                                                                   | COM1 opened                                                                                                    |                                                                                          |

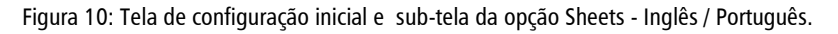

**Observação:** O modo basico deve ser utilizado até que o operador se familiarize com o software. Depois disso é possível alterar para o modo avançado na opção **Show all**.

→ Após selecionar Show basic, acesse a aba Options e selecione Preferences/Preferências.

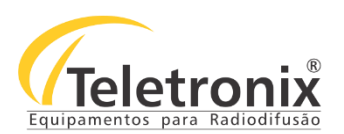

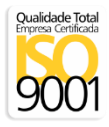

| 🐼 Magic RDS - default.rds                                                                                                    | 🐼 Magic RDS - default.rds                                                                                                    |
|----------------------------------------------------------------------------------------------------|----------------------------------------------------------------------------------------------------|
| File Edit Store Send Read Options Tools Help                                                                                                    | Ficheiro Edit Store Send Read Options Tools Ajuda                                                                                                    |
| Image: Construction of the second second s | Image: Second All         Second All         Read All           No Ar         Idioma         Idioma                                                                                                    |
| Image: Text Setup                                                                                                    | Image: Second Second |
| Program Dynamic PS 1 Radiotext                                                                                                    | Programa PS Dinânico   Radiotexto   Si Change Program Set Sheets                                                                                                    |
| Default PS     PI     Traffic PS     □       Teletron     B002     Transito     First Traffic Announcement                                                                                                    | Identificação     Deminços de variego       PS predefinido     PI       Traffic PS     □       Teletron     B002   Transito       Image: Construction of the program of the program of th                                                                                                    |
| Program     Program-Hem Number       Program Type     M/S       News     ✓       Music     ✓       Enabled     1 €       1 €     3 €       Send                                                                                                    | Programa<br>Tipo de Programa<br>News ▼ Music ▼<br>News ▼ Music ▼<br>Finabled 1 € 2 € 3 €<br>Enviar                                                                                                    |
| Program Type Name<br>IF Enabled Calé Exp<br>Read                                                                                                    | Program Type Name                                                                                                    |
| Ready COM1 opened                                                                                                    | Ready COM1 opened                                                                                                    |

Figura 11: Alteração das preferências do software.

Nesta próxima tela, deve-se observar as configurações. Elas devem estar conforme as informações que aparecem na imagem a seguir. Na opção **Serial Port** deve-se clicar em **List**. Uma tela de gerenciador de dispositivos abrirá com a porta de comunicação que o Windows disponibilizou. Ela deve ser selecionada. Clique em close.

## Atenção: Na opção Port Speed é obrigatório a seleção da velocidade de 2400bps.

→ Após todas as configurações realizadas observe que, ao retornar a tela inicial, terá uma porta de comunicação ativa - **opened**.

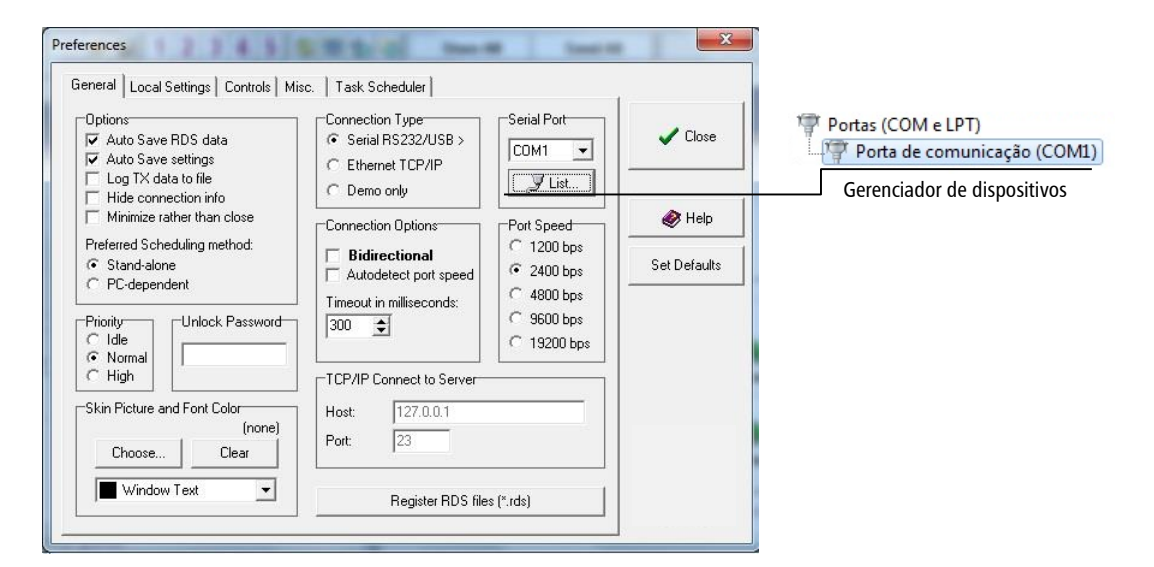

Figura 12: Tela de preferências do RDS.

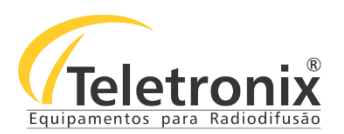

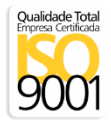

| 🐼 Magic RDS - default.rds                                                   | 🐼 Magic RDS - default.rds                                                                                                    |
|-----------------------------------------------------------------------------|----------------------------------------------------------------------------------------------------|
| File Edit Store Send Read Options Tools Help                                | Ficheiro Edit Store Send Read Options Tools Ajuda                                                                                |
| 🗅 😂 🖬 1 2 3 4 5 🖾 📾 🌚 🖓 🖓 Store All 🛛 Send All 🔹 Read All                   | D 😂 🖬 1 2 3 4 5 🖾 📾 🐒 🗑 Kore All 🛛 Send All 🔹 Read All                                                                           |
| OnAir                                                                       | No Ar                                                                                                    |
|                                                                             |                                                                                                    |
|                                                                             |                                                                                                    |
| Program Dynamic PS 1 Radiotext System Sheets                                | Programa PS Dinâmico Radiotexto Sistema Sheets                                                                                   |
| Identification Traffic Settings                                             | Identificação Definições do tráfego                                                                                              |
| Default PS PI Traffic PS Traffic Program                                    | PS predefinido PI Traffic PS Trograma de Tráfego                                                                                 |
| Teletron B002 Transito Traffic Announcement                                 | Teletron B002 Transito E 🛱 Arrúncio de Tráfego                                                                                   |
| Program-Term Number                                                         | Programa Program-Iem Number                                                                                                    |
| Program Type M/S Day Hour Minute<br>News ▼ Music ▼ Enabled 1 € 2 € 3 € Send | Tipo de Programa     Música/Voz     Day     Hour     Minute       News     ▼     Music     ▼     Enabled     1 €     2 €     3 € |
| Program Type Name                                                           | Program Type Name                                                                                                    |
| Ready COM1 opened                                                           | Ready COM1 opened                                                                                                    |

Figura 13: Indicação da porta USB aberta no software.

## SEÇÃO 5 – PROGRAM

Segue as informações para preenchimento dos campos do software.

Nas configurações é incluído o nome fixo da emissora ou programa. Os receptores de RDS exibem estas informações para informar ao público o nome da emissora de rádio sintonizada.

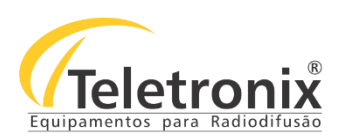

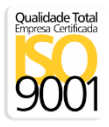

| 🐼 Magic RDS - default.rds                                                                 |                                               | Magic RDS - default.rds                                     |                        |                                                 |
|-------------------------------------------------------------------------------------------|-----------------------------------------------|-------------------------------------------------------------|------------------------|-------------------------------------------------|
| File Edit Store Send Read Options Tools Help                                              | ,                                             | Ficheiro Edit Store Send Read Optio                         | ns Tools Ajuda         |                                                 |
| D 🗃 🖬 1 2 3 4 5 🗔 🖩 🕉 🐻                                                                   | Store All Send All Read All                   | 🗅 😅 🖬 1 2 3 4 5 🗔 📾 🤮                                       | 👸 🗑 Store All          | Send All Read All                               |
| On Air                                                                                    |                                               | -No Ar                                                      |                        |                                                 |
|                                                                                           |                                               |                                                             |                        |                                                 |
| Program Dynamic PS 1 Radiotext System                                                     | Sheets                                        | Programa PS Dinâmico Radiotexto Sistema                     |                        | Sheets                                          |
| Identification Traffic Settin                                                             | ngs                                           | Identificação                                               | Definições do tráfego  |                                                 |
| Default PS         PI         Traffic PS           Teletron         B002         Transito | □ Traffic Program<br>□ 등 Traffic Announcement | PS predefinido PI<br>Teletron B002                          | Traffic PS<br>Transito | Programa de Tráfego     jeir Anúncio de Tráfego |
| Program                                                                                   | m Number                                      | Programa                                                    | Program-Item Number    |                                                 |
| Program Type M/S<br>News <b>v</b> Music <b>v</b> Enable                                   | ed Day Hour Minute                            | Tipo de Programa Música/Voz<br>News <b>v</b> Music <b>v</b> | Enabled Day            | Hour Minute                                     |
| Program Type Name                                                                         | Read Store                                    | Program Type Name                                           |                        | Read Store                                      |
| Ready                                                                                     | COM1 opened                                   | Ready                                                       | COM1 o                 | pened                                           |

Figura 14: Tela inicial do Magic RDS.

- DEFAULT PS/OS PREFEFINIDO: O que for digitado aqui sairá no visor de um receptor com de RDS a informação do nome da emissora em que está sintonizado, substituindo a frequência da estação que aparece nos receptores convencionais. Esta aplicação não é utilizada para busca automática de sintonia e não é recomendado o uso para informação sequencial. O encoder tem vários modos de mensagem de rolagem que oferecem uma alternativa segura para a exibição. O campo possui 8 caracteres.
- PI: É um código hexadecimal de 4 dígitos que permite ao receptor identificar uma emissora ou um grupo de emissoras inter-relacionadas. A identificação não é mostrada diretamente no visor do receptor e é atribuída a cada emissora individualmente ou a cada grupo de emissoras inter-relacionadas. Open drive fornecido possui uma tabela 1 e PI para todas as emissoras homologadas do Brasil. Caso sua emissora não esteja nesta lista você deverá criar um código para a sua emissora. Esse código possui quatro dígitos sendo que, para o Brasil, a primeira letra da esquerda deve ser o B maiúsculo e os 3 números da direita deverão ser diferentes dos números da tabela fornecida.
- TRAFFIC PS: Com o acionamento dos contatos do painel traseiro (Alerta de Tráfego), o que estiver escrito nesta caixa substitui o que estiver na caixa default. Se você escrever trânsito nesta caixa, o nome da emissora é substituído para trânsito no acionamento do painel traseiro. Quando esta opção fica ativa, o volume do rádio se eleva e mostra o nome escrito na caixa. Depois do alerta o volume é diminuído. Se você não for ativar esta função deixe esta caixa em branco.
- **TRAFFIC PROGRAM/PROGRAMA DE TRÁFEGO:** Uma marca para indicar se o programa sintonizado traz informações sobre o trânsito.
- **PROGRAM TYPE:** Especifica o tipo de programa atual (por exemplo, News). Nesse caso, uma emissora de notícias ou um programa de notícias.
- **PROGRAM TYPE NAME:** Este é um identificador que permite uma descrição do nome do programa que está no ar.

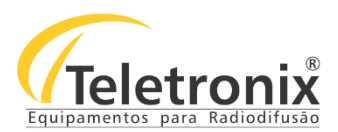

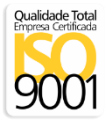

- M/S (MUSIC/SPEECH): Fornece informações sobre a programação no ar, sele ele está transmitindo música ou fala. Grande parte dos receptores não estão com o M/S implementado. Esse item tem a função de mudar o volume do receptor quando está tocando uma música ou uma locução.
- PROGRAM-ITEM NUMBER: O código deve permitir que os receptores destinados a utilização deste recurso respondam ao código da emissão/estação pré-selecionada pelo usuário. A medida do tempo da emissão da estação selecionada é feita de forma programada. Esta função ainda não foi implementada nos receptores disponíveis no mercado.

**Observação:** Alguns receptores têm duas áreas na tela para mostrar as mensagens de **Traffic PS** e **Traffic Program**, simultaneamente. Outras unidades têm uma única área de tela de 8 caracteres, logo não é possível exibir as duas mensagens de uma só vez.

## SEÇÃO 6 – DYNAMIC PS

Conforme a indicação mostrada abaixo, para uma configuração personalizada, clique na aba Dynamics PS 1 / PS DINAMICO e na opção Setup.

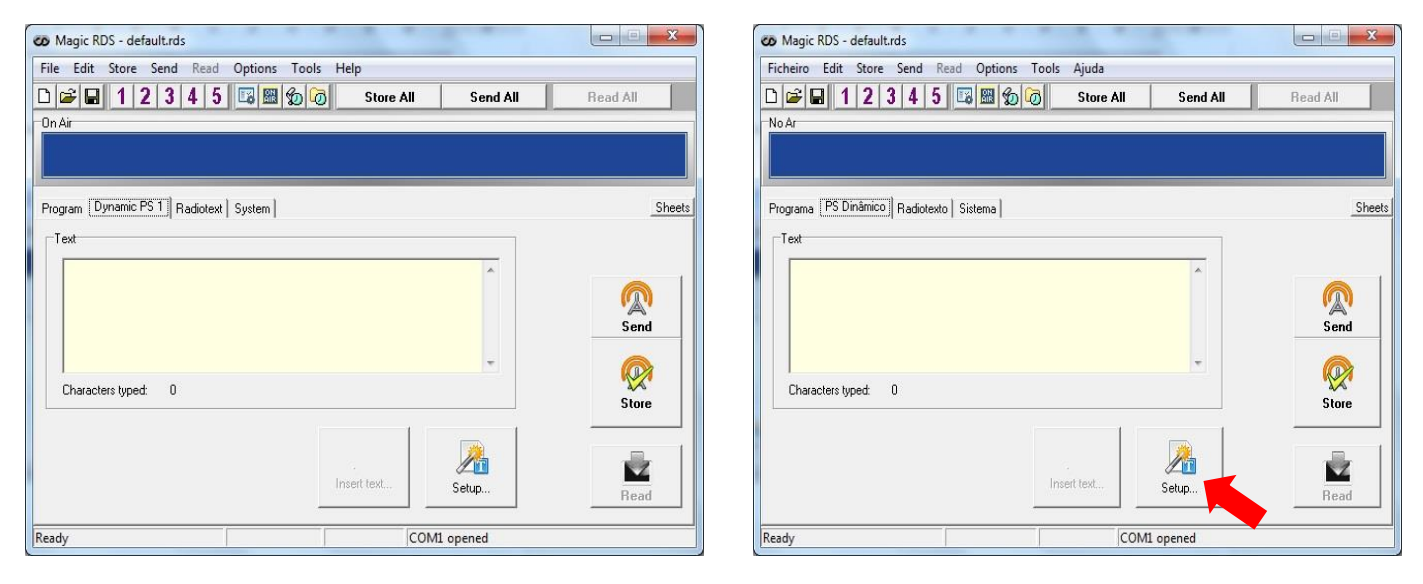

Figura 15: Tela inicial Dynamics PS1 Inglês/Português.

## 6.1 – CONFIGURAÇÃO DYNAMIC PS SETUP

Na configuração Setup, algumas preferências estarão disponíveis conforme a figura abaixo.

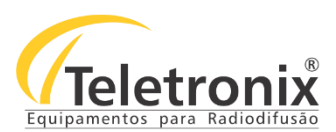

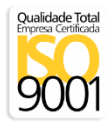

| Durania DC 2              |                                                                                                    |
|---------------------------|----------------------------------------------------------------------------------------------------|
| Francesz f                | Send                                                                                                    |
|                           |                                                                                                    |
| Number of transmissions   | Store                                                                                                    |
|                           | ~~                                                                                                    |
|                           |                                                                                                    |
|                           | Read                                                                                                    |
| Show new Dynamic PS       |                                                                                                    |
| C On its turn in the loop |                                                                                                    |
| Immediately               | Help                                                                                                    |
| Scrolling PS Speed        | Set Defaults                                                                                                    |
| C Low                     |                                                                                                    |
|                           | Dynamic PS 2<br>Enabled<br>Number of transmissions<br>1<br>Show new Dynamic PS<br>On its turn in the loop<br>Immediately<br>Scrolling PS Speed<br>C L ow |

Figura 16: Tela Dynamic Setup.

- 1. DYNAMIC OS 1: Utilize Enabled para habilitar as mensagens dinâmicas e Enqueue para deixar ligado.
  - a. NUMBER OF TRANSMISSIONS: Especifica a quantidade de repetições da mensagem.
  - **b. DELAY BETWEEN TEXT LOOPS:** Especifica o tempo entre duas repetições do texto dinâmico PS. O PS estático é mostrado durante esse tempo.
  - c. DYNAMIC PS LABEL PERIOD: Período dinâmico.
- 2. DYNAMIC OS 2: Pode ser utilizado em conjunto com o PS 1.
  - a. NUMBER OF TRANSMISSIONS: Especifica o número de transmissões de mensagem Dynamic PS.
- 3. SHOW NEW DYNAMIC: Apresenta o conteúdo da rádio.
  - a. ON ITS TURN THE LOOP: Coloca o conteúdo na fila do buffer.
  - **b.** IMMEDIATELY: Coloca a informação imediatamente, sem esperar o texto anterior.
- 4. SCROLLING PS SPEED: A velocidade do deslocamento de cada informação.
  - a. LOW: Baixa.
  - **b.** HIGH: Alta.

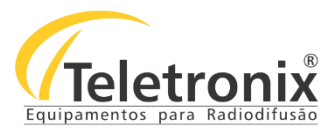

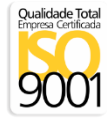

**Observação:** Quando ajustado para o seu valor máximo, o **Dynamic PS** será exibido apenas uma vez quando ele é modificado. Neste caso, no texto **Restart** dinâmico OS, em **Opções** (preferências) deve ser definido como **Always** (sempre).

#### 6.2 – DYNAMIC PS MODE

Continue as configurações personalizadas clicando na aba Dynamic PS Mode.

| Dynamic PS 1 Mode                                                                                              | Mode 0 Settings                                                                           | Send         |
|----------------------------------------------------------------------------------------------------|-------------------------------------------------------------------------------------------|--------------|
| U - Fixed 3 characters ->     1 - Scrolling text     2 - Word alignment     3 - Space separated scrolling text | <ul> <li>No justification</li> <li>Justify to left</li> <li>Justify to centre</li> </ul>  | Store        |
| Dynamic PS 2 Mode C 0 - Fixed 8 characters -> (• 1 - Scrolling text)                                           | Cut off long words  Divide long words using hyphen  Remove solitary separators  Fill with | Read         |
| <ul> <li>C 2 - Word alignment</li> <li>C 3 - Space separated scrolling text</li> </ul>                         | Space     C Custom character:                                                             | 🔞 Help       |
| Time and Date format                                                                                           |                                                                                           | Set Defaults |

Figura 17: Tela Dynamic PS Mode.

#### 1. DYNAMICS PS1 E 2 MODE

- a. FIXED CHARACTERS: É utilizado quando se tem 8 caracteres fixos por inserção.
- b. SCROLLING TEXT: Esta opção é utilizada para texto dinâmico, ou seja, para que o texto fique rolando pelo display.
- c. WORD ALIGNMENT: É utilizado para alinhamento de texto.
- d. SPACE SEPARATED SCROLLING TEXT: Esta opção é utilizada para rolagem de texto com espaços.
- e. TIME AND DATE FORMAT: Esta função permite que você escolha de que forma será exibido a data e hora.
- 2. MODE 0 SETTINGS: o mode 0 settings é utilizado caso o usuário escolha uma opção diferente de Scrolling Text, sendo necessária a sua configuração.
  - a. NO JUSTIFICATION: Esta função deixa o texto sem posicionamento no display.
  - b. JUSTIFY TO LEFT: Esta função deve ser utilizada para posicionar o texto à esquerda.
  - c. JUSTIFY TO CENTRE: Esta opção deixa o texto posicionado ao centro.

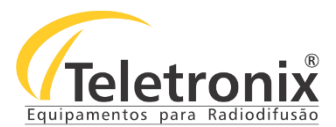

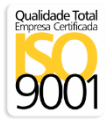

- d. CUTT OFF LONG WORDS: Corta palavras longas.
- e. DIVIDE LONG WORDS USING HYPHEN: Divide palavras longas com hífen.
- 3. FILL WITH: Esta função está relacionada com o preenchimento de espaços das palavras.
  - a. SPACE: Utilizar espaços.
  - b. CUSTOM CHARACTER: Utilizar caracteres.

A opção **External Text** permite ao usuário configurar seu equipamento para se comunicar com o software de automação da rádio. Como exemplo, para a *playlist* utilizamos a leitura de um arquivo de texto, que é gerado com o nome da música, o autor, etc. Para o pulsar é utilizado o RT+ que tem a função semelhante.

| 🐼 Magic RDS - default.rds                             |                  |    | CO Magic RDS - default.rds                        |                   |
|-------------------------------------------------------|------------------|----|---------------------------------------------------|-------------------|
| File Edit Store Send Read Options Tools Help          |                  |    | Ficheiro Edit Store Send Read Options Tools Ajuda |                   |
| D 🗃 🖬 1 2 3 4 5 छ 🕮 🕮 External Text Se                | end All Read All |    | D 😅 🖬 1 2 3 4 5 🖼 📾 🌚 🔛 External Text             | Send All Read All |
| On Air 😰 RDS Scheduling                               |                  |    | No Ar 😰 RDS Scheduling                            |                   |
| Teletron Task Scheduler                               |                  | Te | Teletron Teletron                                 |                   |
| Program Dynamic PS 1 Radiotext System                 | Sheets           |    | Programa PS Dinâmico Radiotexto Sistema           | Sheets            |
| Radiotext 1                                           |                  |    | Radiotext 1                                       |                   |
| Radiotext 2                                           |                  |    | Radiotext 2                                       |                   |
| Radiotext 2 source<br>(☞ Default ^<br>(∽ Message<br>1 | Setup            |    | Radiotext 2 source                                | Setup             |
| C Automatic Message Switching                         | Read Store       |    | C Automatic Message Switching                     | Read Store        |
| Ready COM1 opener                                     | d                |    | Ready COM1                                        | opened            |

Figura 18: Options, External Text - Inglês / Português.

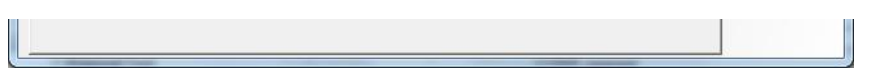

Figura 19: Tela para edição/adição de um arquivo de texto externo.

Inicie as configurações pela aba Dynamic PS1.

- ENABLE EXTERNAL TEXT SOURCES FOR DYNAMIC: Habilitar fontes externas para o texto dinâmico.
- SEND ON CHANGE: Enviar alteração.
- SELECT TEXT SOURCES: Selecionar as fontes de texto.
- DOUBLE CLICK TO CONFIGURE THE NEXT SOURCE: 2 cliques para configurar a próxima fonte.

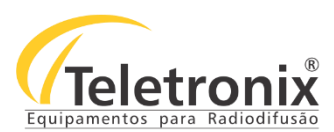

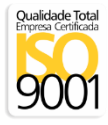

• **PRIMARY SOURCE:** Fonte primária.

| 2t text sources                          |          |  |
|------------------------------------------|----------|--|
|                                          |          |  |
|                                          |          |  |
|                                          |          |  |
| uble-click to configure the text source. |          |  |
| nary source: (none)                      | <u> </u> |  |
| ashaaniya willa Dumaasia DC 1            |          |  |

Figura 20: Tela Radiotext 1.

Ao dar 2 cliques para configuração de texto, ele irá redirecionar automaticamente para a aba de Configuração.

## 6.3 - TEXT SOURCES

| - Delete                | ✓ Lic    |
|-------------------------|----------|
| - Delete                | <u>Ц</u> |
| Update                  |          |
|                         |          |
| er session<br>r session |          |
|                         |          |
|                         |          |
|                         | 2.6%     |
|                         |          |
|                         |          |

Figura 21: A tela de Text Sources.

Para selecionar a nova fonte de texto clique em Find File ou Find Window. Após selecionar o arquivo ele irá

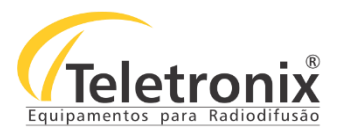

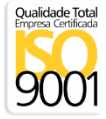

aparecer em file/class/url. Com a escolha do arquivo efetuada, agora você deve selecionar o tipo do arquivo: File.

A configuração de Process só é necessária caso você selecione o tipo File ou Http.

- **FIRST LINE: P**rimeira linha.
- LAST LINE: Última linha.
- ALL LINES ONE PER SESSION: Todas as linhas, uma por seção.
- ALL LINES ALL PER SESSION: Todas as linhas por seção.
- ENTIRE FILE: Todo o arquivo.

#### 6.4 - RT +

Permite ao RDS, celulares e tocadores de MP3 (equipados com receptores FM) uma maior interatividade ao ouvinte, com elementos específicos dentro da rádio mensagem de texto. Por exemplo, RT + permite a marcação de música ou o acesso a números de telefone ou endereços da Internet que aparecem no texto do rádio.

| 🔽 Enabled                           |                          |                    | - C |
|-------------------------------------|--------------------------|--------------------|-----|
| Last Radiotext 1:                   |                          |                    | _i  |
| Artist/Title separator:             | Cut text from beginning: | Cut text from end: | E H |
| Fernanda                            | Carvalho                 | 123                |     |
| Artist/Title                        | RTP= (Default)           |                    |     |
|                                     |                          |                    |     |
| Radiotext Plus Data                 |                          |                    |     |
| Radiotext Plus Data<br>Item.Artist: |                          |                    |     |
| Radiotext Plus Data<br>Item.Artist: |                          |                    |     |

Figura 22: Configuração RT+.

- **ARTIST/TITLE SEPARATOR:** Artista e titulo separado.
- CUT TEXT BEGINNING: Texto inicial.
- CUT TEXT FROM ENCT: Cortar texto.

**Observação:** Se qualquer uma das strings digitadas acima não forem encontradas no rádio texto, o bit de execução do item é definido como 0.

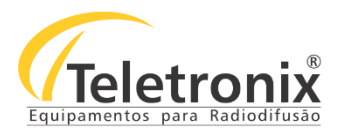

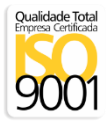

- ITEM ORDER: Ordem dos itens.
- USE DATA GROUPS: Utilizar grupo de dados.

## SEÇÃO 7 – RADIOTEXT

## 7.1 – RADIO TEXT SETUP

O rádio texto é utilizado para transmissores de painéis de LEDs com receptores RDS embutidos. Estes textos não saem nos receptores de rádio normais do mercado.

| Radiotext 1 Switching interval                                                                            | Enabled                                                                          | Sena<br>Store |
|----------------------------------------------------------------------------------------------------|----------------------------------------------------------------------------------|---------------|
| Options<br>Optimize space usage (reproduce the text)<br>Short Radiotext (end by CR)<br>RT1 equal to DPS 1 | Radiotext Type<br>C RT1: A, RT2: A<br>C RT1: A, RT2: B<br>C Toggle automatically | Read          |
| Default Radiotext 1                                                                                       | Timeout<br>Enabled                                                               | Set Defaults  |

Figura 23: Tela Radio Text Setup.

RADIOTEXT 1: Ativar o rádio texto.

- 1. SWITCHING INTERVAL: Intervalo de comutação.
- 2. OPTIONS:
  - a. OPTIMIZE SPACE USAGE (REPRODUCE THE TEXT): Otimizar o uso do espaço.

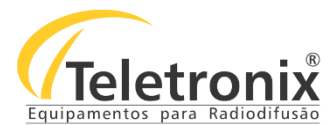

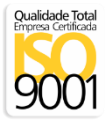

- b. SHORT RADIOTEXT (END BY CR): Rádio texto curto.
- c. RT1 EQUAL TO DPS1: TR1 igual a DPS1.
- 3. RADIOTEXT 2: Ativar o rádio texto.

## 4. TIPO DE RÁDIO TEXTO

- **a.** RT1: A, RT2: A.
- **b.** RT1: A, RT2: B.
- c. TOGGLE AUTOMATICALLY: Alternar automaticamente.
- 5. TIME OUT: Tempo limite.

#### 7.2 - RADIOTEXT

É um bloco de texto de até sessenta e quatro caracteres simples que o ouvinte é capaz de selecionar para apresentação visual, para receptores dotados de visores adequados, com botão de texto ou info.

| CO Magic RDS - default.rds                             | Magic RDS - default.rds                               |
|--------------------------------------------------------|-------------------------------------------------------|
| File Edit Store Send Read Options Tools Help           | Ficheiro Edit Store Send Read Options Tools Ajuda     |
| 🗅 🗃 🖬 1 2 3 4 5 🖾 📾 🌚 🕝 Store All 🛛 Send All 🔹 Read Al | III 🕞 🖬 1 2 3 4 5 🖾 📾 奶 🕢 Store All Send All Read All |
| On Air                                                 | No Ar                                                 |
|                                                        |                                                       |
| Program Dynamic PS 1 Radiotext System                  | Sheets Programa PS Dinâmico Radiotexto Sistema Sheets |
| Radiotext 1                                            | Radiotext 1                                           |
|                                                        |                                                       |
| Radiotext 2                                            | Radiotext 2                                           |
|                                                        |                                                       |
| Radiotext 2 source                                     | Radiotext 2 source                                    |
| 🕜 Default ^                                            | R Default^                                            |
| C Message Setup                                        | end C Message Setup Send                              |
|                                                        |                                                       |
| C Automatic Message Switching                          | C Automatic Message Switching                         |
| Read                                                   | Read Store                                            |
| Ready COM1 opened                                      | Ready COM1 opened                                     |

Figura 24: Tela de RadioText.

- **RADIOTEXT 1:** Ativa ou desativa o RT1.
- RADIOTEXT 2: Definir tipo A (cada troca entre RT1 e RT2 faz com que a mensagem anterior é substituída na maioria

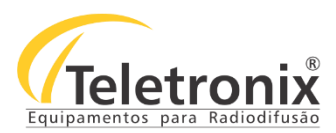

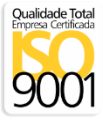

dos receptores), Tipo B (os receptores normalmente deixar ambos os textos de RT1 e RT2 na tela) ou desativa RT2.

- RADIOTEXT 2 SOURCE: Você pode definir a fonte default (linha superior), uma das mensagens ou a comutação de mensagens automáticas. Somente os primeiros 64 caracteres da mensagem podem ser exibidos (restrição padrão RDS).
- MENSAGEM: Contém até 99 mensagens de texto. Cada mensagem pode ter um comprimento de 255 caracteres, armazenados no codificador RDS. As mensagens são numeradas para utilização como uma fonte de "Dynamic PS 2" ou Rádio Texto 2 ou para agendar mensagens.

As mensagens com o dinâmico PS 2 ou RT 2, será usado se o serviço de texto-fonte correspondente for definido para mensagem automática de comutação (*Automatic Mensage Switching*). Esse recurso funciona de forma independente, sem a ajuda de PC. Para melhor configuração do RadioText, selecione **Options** e clique em **External Text**.

## SEÇÃO 8 – SYSTEM

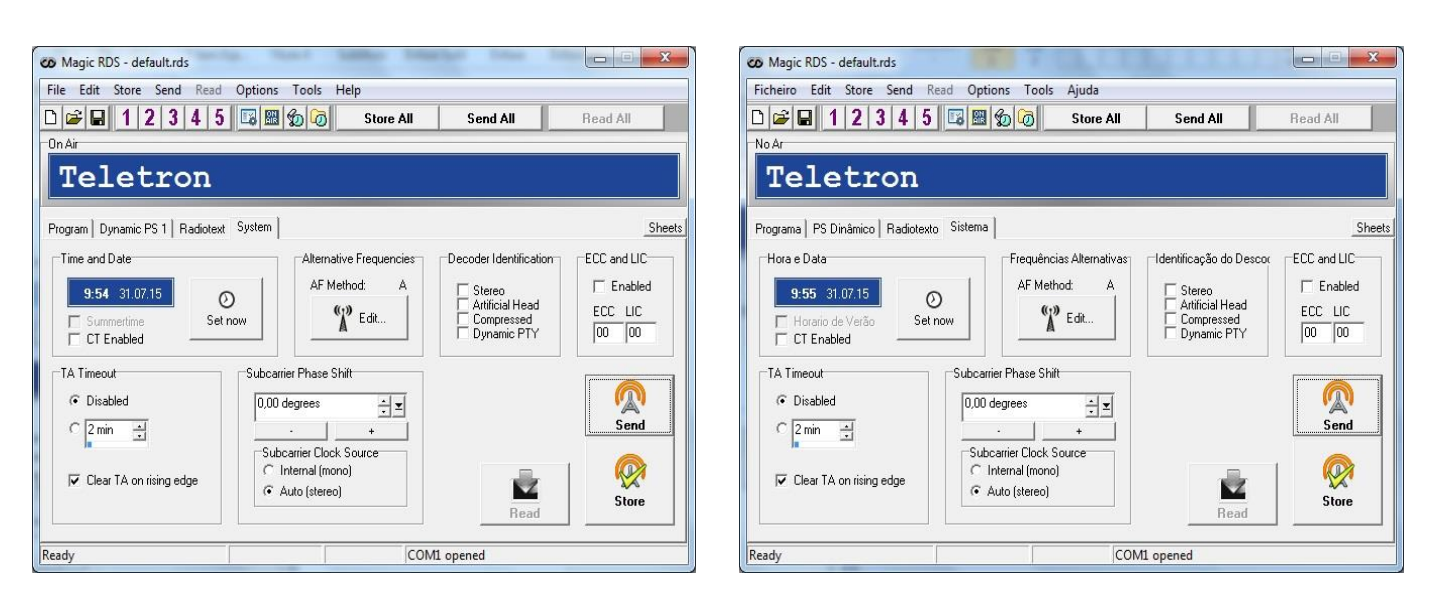

Figura 25: Tela inicial de System.

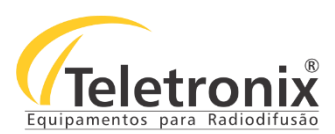

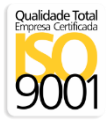

- SET NOW (TIME AND DAY): Envia a data e a hora atual para o codificador RDS para definir o seu relógio interno. Também é possível fazer isso na inicialização do aplicativo ou arquivo de abertura de arquivo RDS de forma automática. A informação do tempo e da data é feita a partir do relógio do computador.
- **ENABLE CT**: Permite a transmissão de tempo (tempo-relógio) e data. Os receptores apresentam o CT exposição. Uma vez que a hora e data são definidas, elas são mais independentes transmitido sem o apoio do PC.
- TA TIMEOUT: Se ativado, especifica a duração máxima em minutos que o aviso de tráfego podem permanecer. A bandeira TA é então desligada. Se ativado, o interruptor externo é ativado em TA Edge, pessoas com deficiência. O TA é controlado por nível.
- **DECODER IDENTIFICATION:** Indica qual o modo que é apropriado para utilização com o transporte.
- ECC: Ajuda o receptor a reconhecer o país em cooperação com o código PI. Os bits mais significativos do código PI levam o código do país do RDS. A estrutura do código de quatro bits é usada para definir apenas 15 códigos diferentes. Uma vez que existem muitos mais países a serem identificados, alguns deles têm de partilhar o mesmo código, o que não permite a identificação única. O ECC determina de forma inequívoca o país.
- ALTERNATIVES FREQUENCIES: Lista de frequências alternativas. São permitidos até 25 itens.
- SUBCARRIER PHASE SHIFT: Permite ajustar automaticamente a sub-portadora em fase ou manualmente em graus.
- SUBCARRIER CLOCK SOURCE: Define o deslocamento de fase relativa entre o sinal piloto e RDS. O valor serve apenas como escala, não pode fornecer valor real da mudança de fase. É usado apenas se a fonte de relógio estiver definida para automático. Use com cuidado!

## SEÇÃO 9 – MENUS E NAVEGAÇÃO

## 9.1 – INICIALIZAÇÃO

Na inicialização o menu principal é exibido, informando a estação, PI, Tipo, M/V, Prog. E Nome Prog. Depois de concluída a inicialização do sistema, a tela principal é exibida.

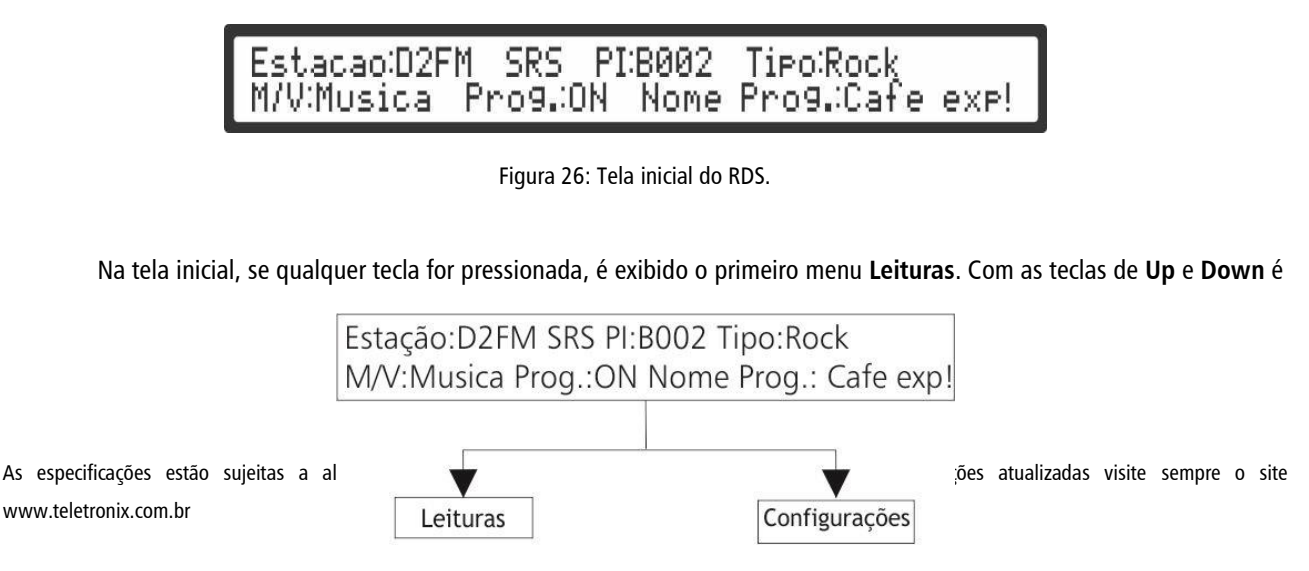

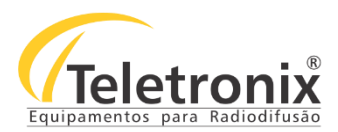

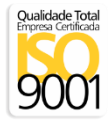

possível navegar neste menu passando para a opção de **Configurações**. Estando em qualquer um dos itens de **Leituras** ou **Configurações**, pressionando **Enter** tem-se acesso aos seus respectivos submenus, descritos a seguir. Para retornar ao menu anterior, basta pressionar a tecla **Enter** por 3 (três) segundos.

## 9.2 - LEITURAS

Através das imagens a seguir é possível visualizar a sequência de leituras feitas no equipamento, que ficam disponíveis no menu **Leituras**. As teclas **Up** e **Down** permitem a navegação por todas essas leituras. Por se tratar de um menu cíclico, a passagem entre a primeira e última leitura ocorre de forma transparente ao usuário.

## 9.2.1 – NÍVEL DO SINAL

A primeira leitura disponibilizada ao usuário é a de nível de sinal do RDS. O valor máximo deve ser de 5% em relação a portadora de áudio. Caso este valor não esteja em 5%, é necessário ajustar o nível no painel traseiro (ver item 3.1).

| Leituras | ->1.Nivel | de | Sinal | do | RDS: |     |      |
|----------|-----------|----|-------|----|------|-----|------|
| Min      |           |    |       |    |      | Max | 5.0% |

Figura 27: Tela do nível de sinal do RDS.

### 9.2.2 – ALERTA DE TRÁFEGO

Esta tela exibe a opção Traffic Alert ON / OFF. Quando esta opção fica ativa, ela transmite boletins de trânsito para os motoristas como parte de sua programação. Você pode controlá-lo utilizando a configuração, mas para ativar esta função é necessário um interruptor externo.

| Leituras ->2.Traffic Alert(TA)                         |     |
|--------------------------------------------------------|-----|
| nemeganaan baawaa nemenin in provinsi ka ka baraga nay | OFF |

Figura 28: Tela de alerta de tráfego.

#### 9.2.3 - VERSÃO

A última tela de leitura expõe as informações específicas do equipamento, como modelo e versão.

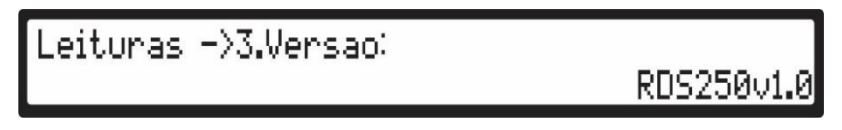

Figura 29: Versão do RDS.

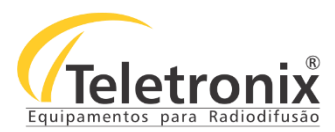

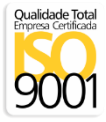

## 9.3 – CONFIGURAÇÕES

No fluxograma é possível visualizar as configurações permitidas no RDS que ficam disponíveis no menu **Configurações**. Este menu é cíclico. As teclas **Up** e **Down** têm como função a modificação do valor apresentado no Display LCD. A tecla **Enter** é utilizada para acessar a configuração do menu em evidência e para confirmar todos os ajustes mostrados dentro do que se está acessando, sempre no intuito de confirmação. A tecla **Enter** permite o retorno ao menu anterior se pressionada por 3 (três) segundos.

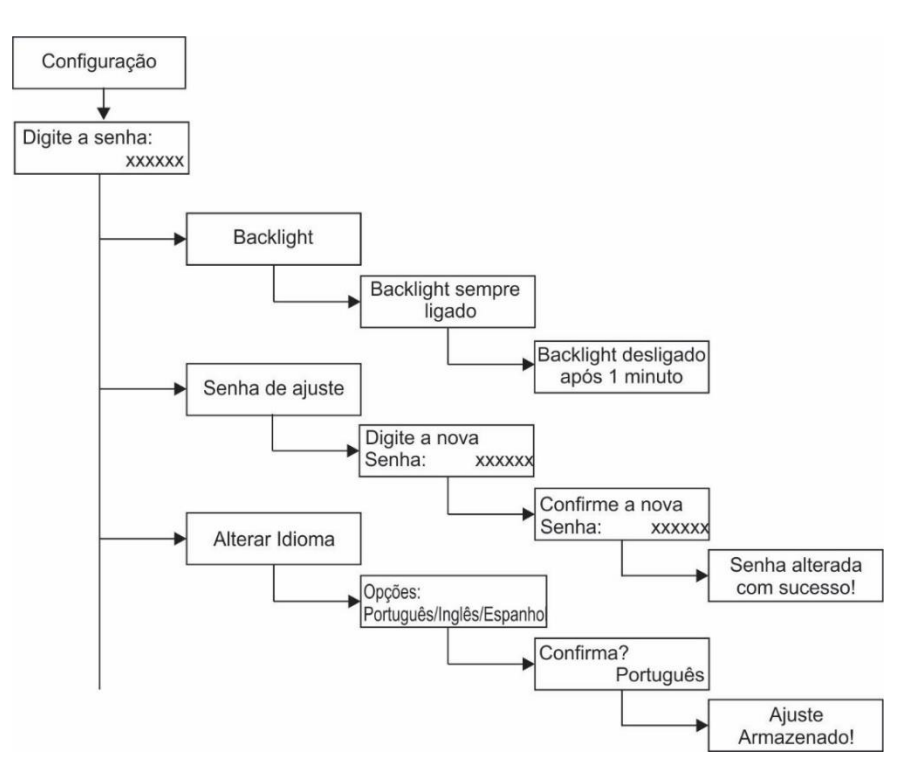

Fluxograma 2: Configurações do RDS.

#### 9.3.1 - SENHA

Ao acessar o menu de Configurações é solicitado ao usuário que digite uma senha de 6 caracteres (numéricos de 0 a 9). Essa senha é uma senha de ajuste que vem padronizada pela empresa em 0 0 0 0 0 0 0. Após o primeiro acesso, é fortemente recomendado ao proprietário ou técnico responsável pelo equipamento que ela seja alterada através da opção Alterar Senha de Ajuste. Isso evita o uso do equipamento por pessoas não autorizadas.

Este menu que requisita a senha ao usuário é iniciado sempre com o valor **0 0 0 0 0 0 e**, através das teclas **Up** e **Down**, pode-se alterar o valor desses números, um por vez. Os algarismos variam de 0 a 9. Após colocar o número correto, deve-se pressionar a tecla **Enter** para confirmação e assim seguir para próximo dígito, até que o último seja preenchido e confirmado. Se a senha estiver correta, aparecerá a primeira opção de configuração do equipamento. Caso contrário, aparecerá uma mensagem de **Senha Inválida**. Sempre que a tecla **Enter** for pressionada, aparecerá no local do dígito confirmado um asterisco (\*) indicando que o número foi computado no sistema.

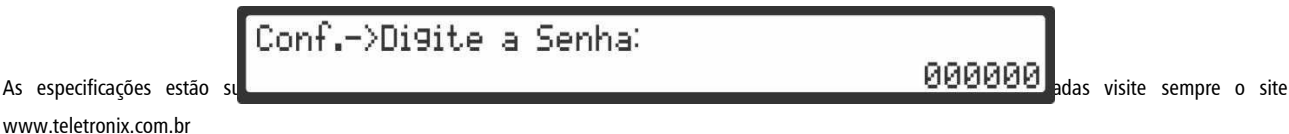

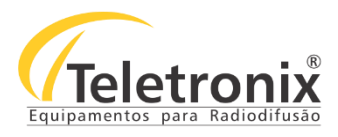

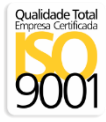

## 9.3.2 – BACKLIGHT

Através desta configuração é possível modificar o período de atividade do backlight.

| Conf>1.Ativar   | Desli9amento Backli9th?       |
|-----------------|-------------------------------|
| Conf.1->Opcoes: | Backli9ht sempre li9ado       |
| Conf>1.Opcoes   | Backli9ht desli9ado apos 1min |

Figura 31: Configuração do backlight do RDS.

**Observação**: O RDS tem como configuração de fábrica a opção de sempre ficar ligado. Caso queira poupar energia deve-se utilizar a função backlight desligado após 1minuto.

## 9.3.3 – SENHA DE AJUSTE

Para alteração da senha de acesso padrão, é necessário digitar uma nova senha de 6 caracteres numéricos de 0 a 9 e confirmá-la. Uma mensagem de sucesso é exibida caso as duas senhas estejam idênticas. Caso contrário, um aviso de erro será apresentado.

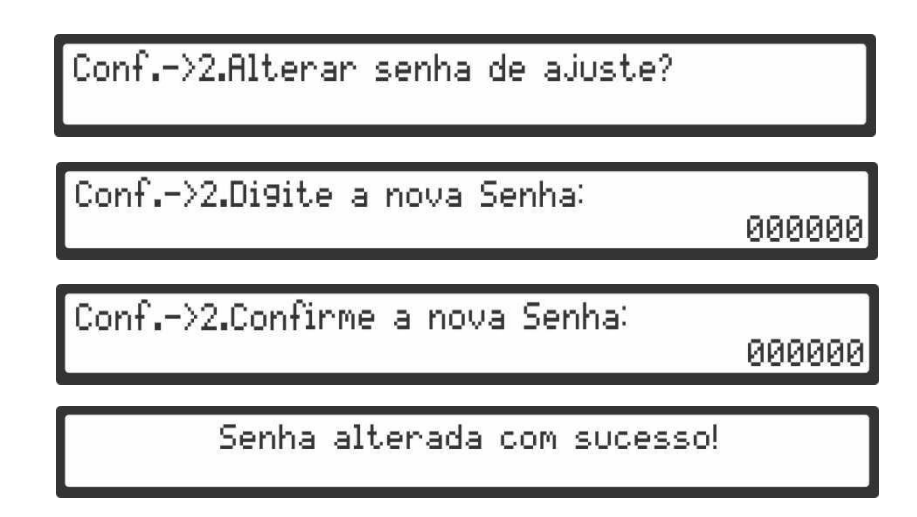

Figura 32: Alteração da senha do RDS.

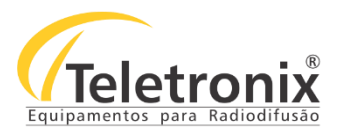

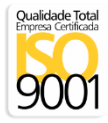

## 9.3.4 – IDIOMA

Através desta configuração é possível alterar o idioma do menu de navegação. Os idiomas português, Inglês e espanhol, são disponibilizados para seleção.

| Conf>3.Alterar Idioma? |           |
|------------------------|-----------|
| Conf>3.Opcoes:         | Portugues |
| Conf>3.Confirma?       | Portu9ues |

Figura 33: Alteração do idioma.

## SEÇÃO 10 - INSTALAÇÃO

Antes de iniciar a instalação do seu equipamento, observe atentamente os itens a seguir:

- → Aterramento do equipamento: É aconselhável que o aterramento do equipamento e dos pára-raios sejam feitos de forma independente.
- → Cabos e conectores: A alimentação do equipamento deve ser exclusiva. Não utilize extensões e/ou benjamins (Ts).
   Os cabos devem suportar as características elétricas conforme especificados neste manual.

Observação: Em caso de dúvida na identificação dos conectores, verificar seção 2.

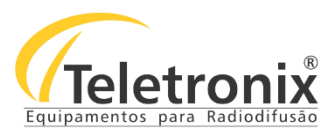

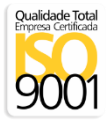

## 10.1 - LIGAÇÃO DO GERADOR DE RDS QUANDO O TRANSMISSOR FM POSSUI ENTRADA DE RDS (Ligação Separada)

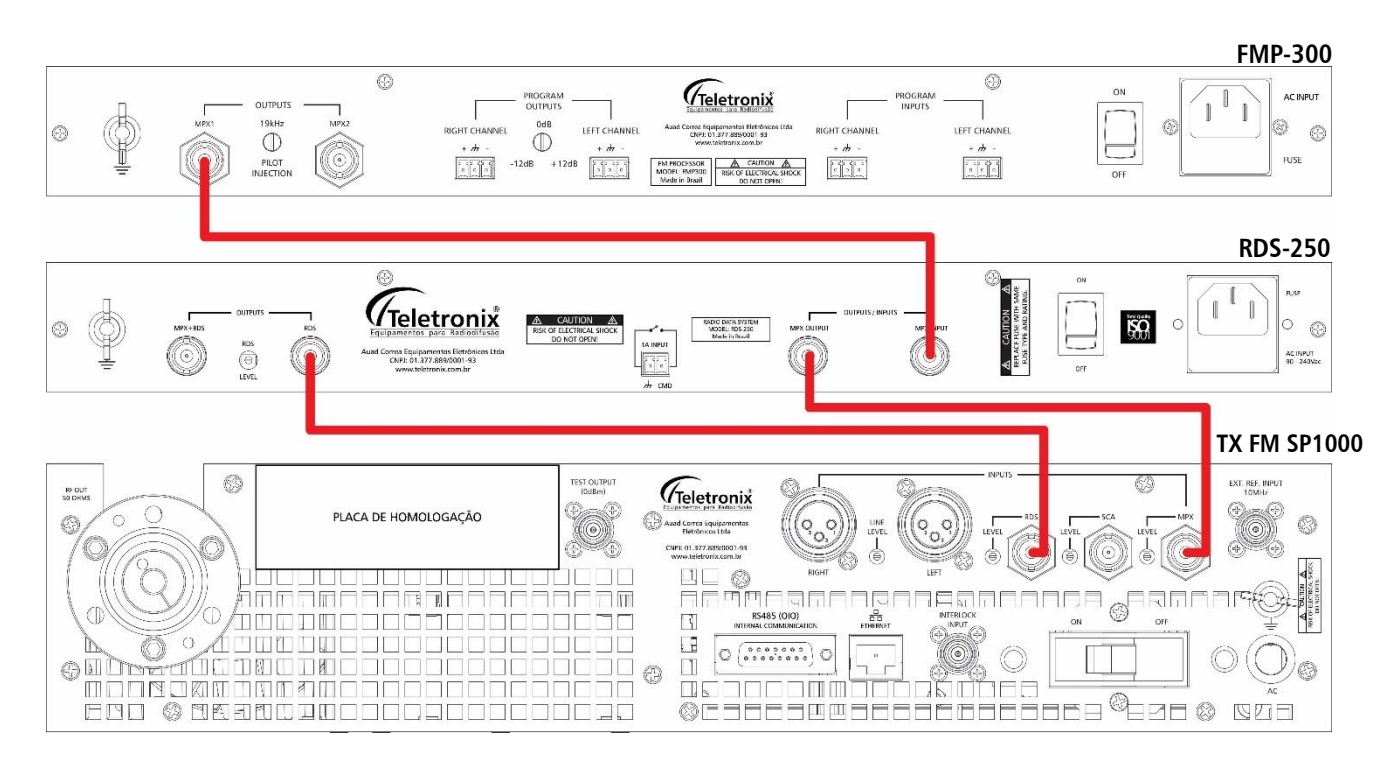

Figura 34: Exemplo de ligação com RDS.

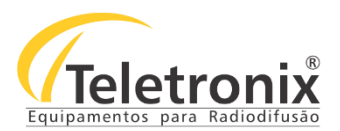

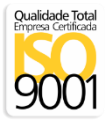

## 10.2 – LIGAÇÃO DO GERADOR DE RDS PARA QUALQUER TRANSMISSOR FM COM ENTRADA MPX

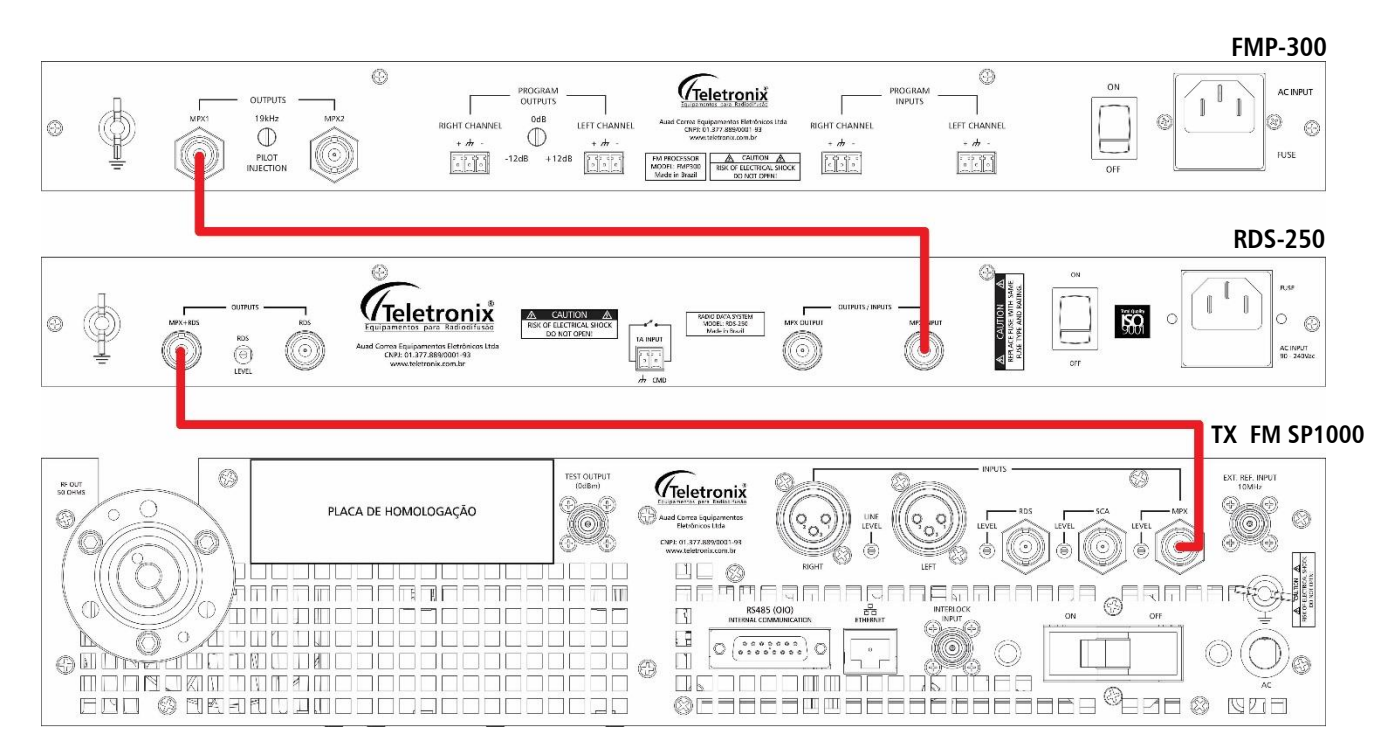

Figura 35: Exemplo de ligação com MPX.

## 10.3 – LIGAÇÃO DO GERADOR DE RDS PARA TRANSMISSOR DE LINK COM ENTRADA RDS (Ligação Separada)

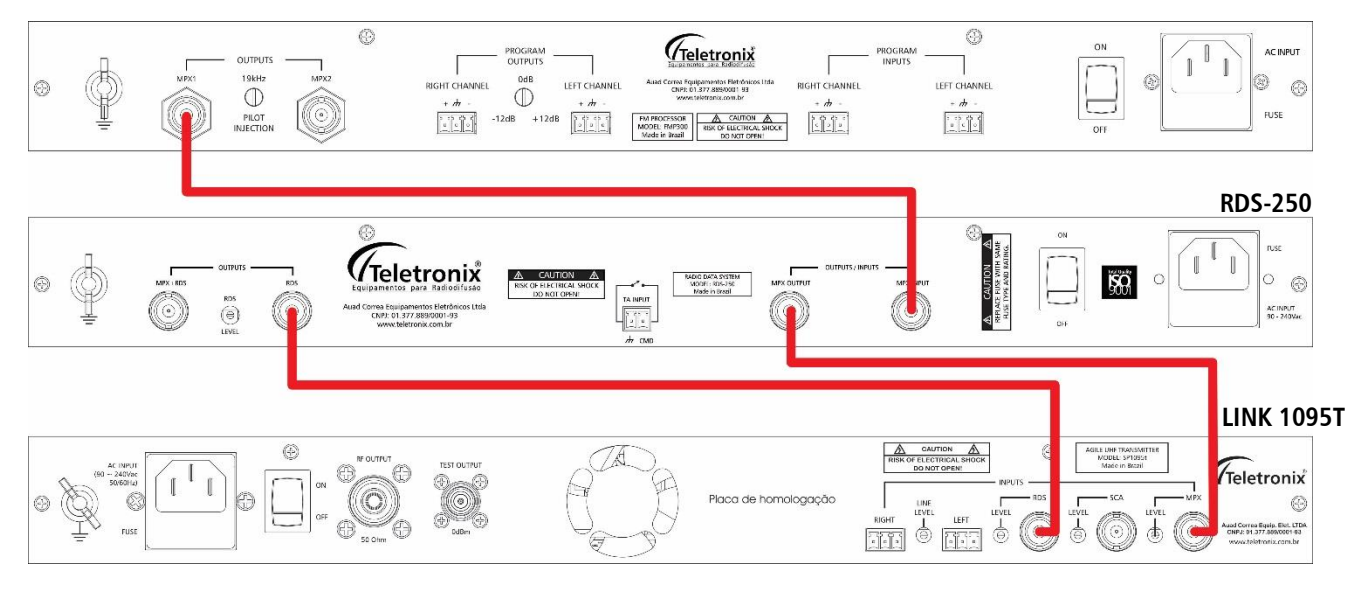

FMP-300

Figura 36: Transmissor com link e com entrada de RDS.

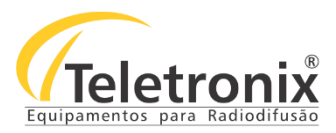

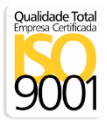

## 10.4 – LIGAÇÃO DO GERADOR DE RDS PARA QUALQUER TRANSMISSOR DE LINK COM ENTRADA MPX

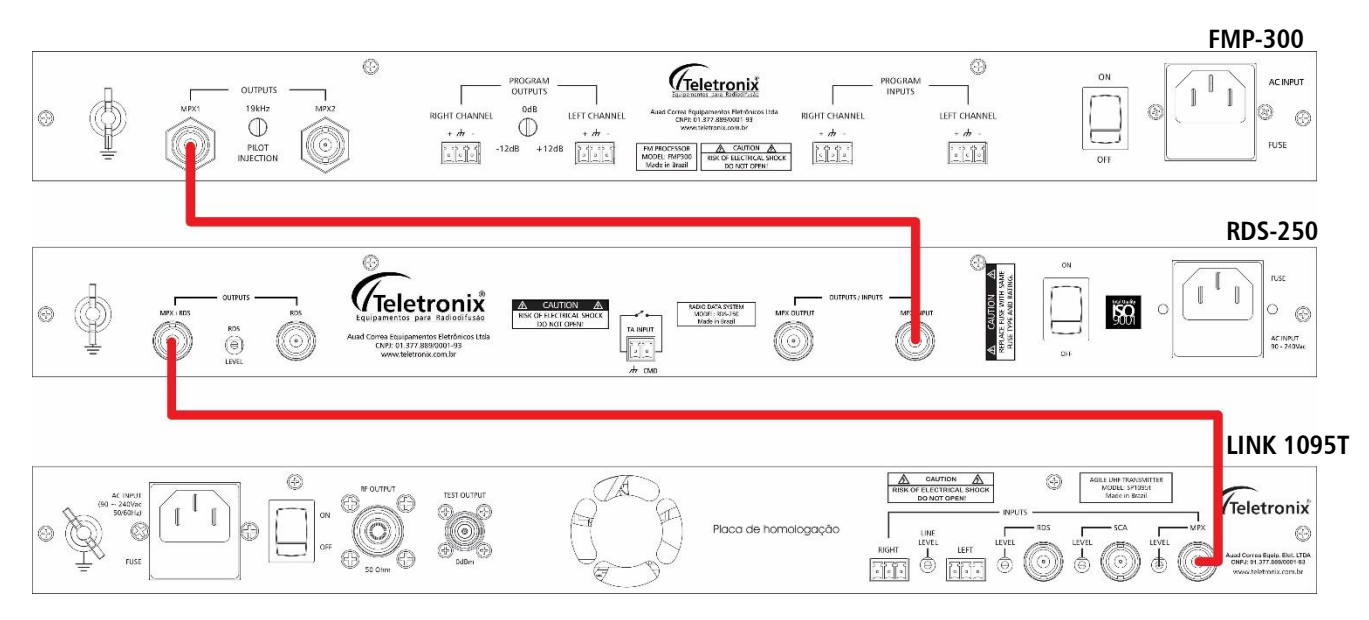

Figura 37: Ligação do RDS para qualquer transmissor e Link com entrada de MPX.

**Observação:** Fica a critério do técnico instalador a opção de qual modo ligar o RDS no transmissor. De qualquer forma se o transmissor possui a entrada especifica de RDS a ligação separada é mais conveniente.

## SEÇÃO 11 – CERTIFICAÇÃO E GARANTIA

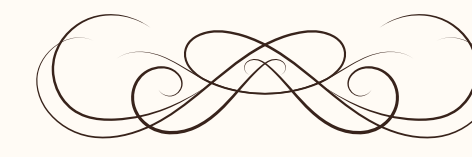

# CERTIFICADO GARANTIA

Teletronix

A Teletronix concede garantia ao cliente, contra defeitos de fabricação, pelo prazo de 365 (trezentos e sessenta e cinco) dias, contados da emissão da Nota Fiscal, independentemente da aplicação do Código de Defesa do Consumidor. Para os casos em que se aplica o Código de Defesa do Consumidor, a garantia obrigatória de 90 (noventa) dias já está abrangida pela garantia de 365 (trezentos e sessenta e cinco) dias concedida espontaneamente pela Teletronix a todos os seus clientes e/ou consumidores.

Para equipamentos de sua produção, a Teletronix assume a responsabilidade de garantia contra defeitos de fabricação, na forma abaixo estabelecida:

Não está incluso na garantia:

1) Danos causados por fenômenos da natureza (raios, vendaval, etc)

2) Mau uso e em desacordo com o Manual de Instruções

3) Danos causados por ligação em rede elétrica com tensão diferente da especificada ou sujeita a flutuações excessivas

4) Danos causados por queda ou qualquer outro tipo de acidente

5) Por apresentar sinais de violação, ajustes ou modificações feitas por pessoas não autorizadas pela Teletronix

6) O transporte de envio e retorno dos produtos, dentro ou fora da garantia, corre por conta e risco do comprador.

Assinatura Vendedor

| Data da Venda:      | Cliente:  |
|---------------------|-----------|
| Número de Série:    | Endereço: |
| Número Nota Fiscal: | Cidade:   |
| Revendedor:         | Estado:   |
|                     |           |

Ao efetuar a compra dos equipamentos da Teletronix, o cliente se declara ciente dos termos desta Garantia.

www.teletronix.com.br